## Google アカウントの作成方法

画面は Android 端末ですが、他のデバイスでも操作はほぼ同じです。

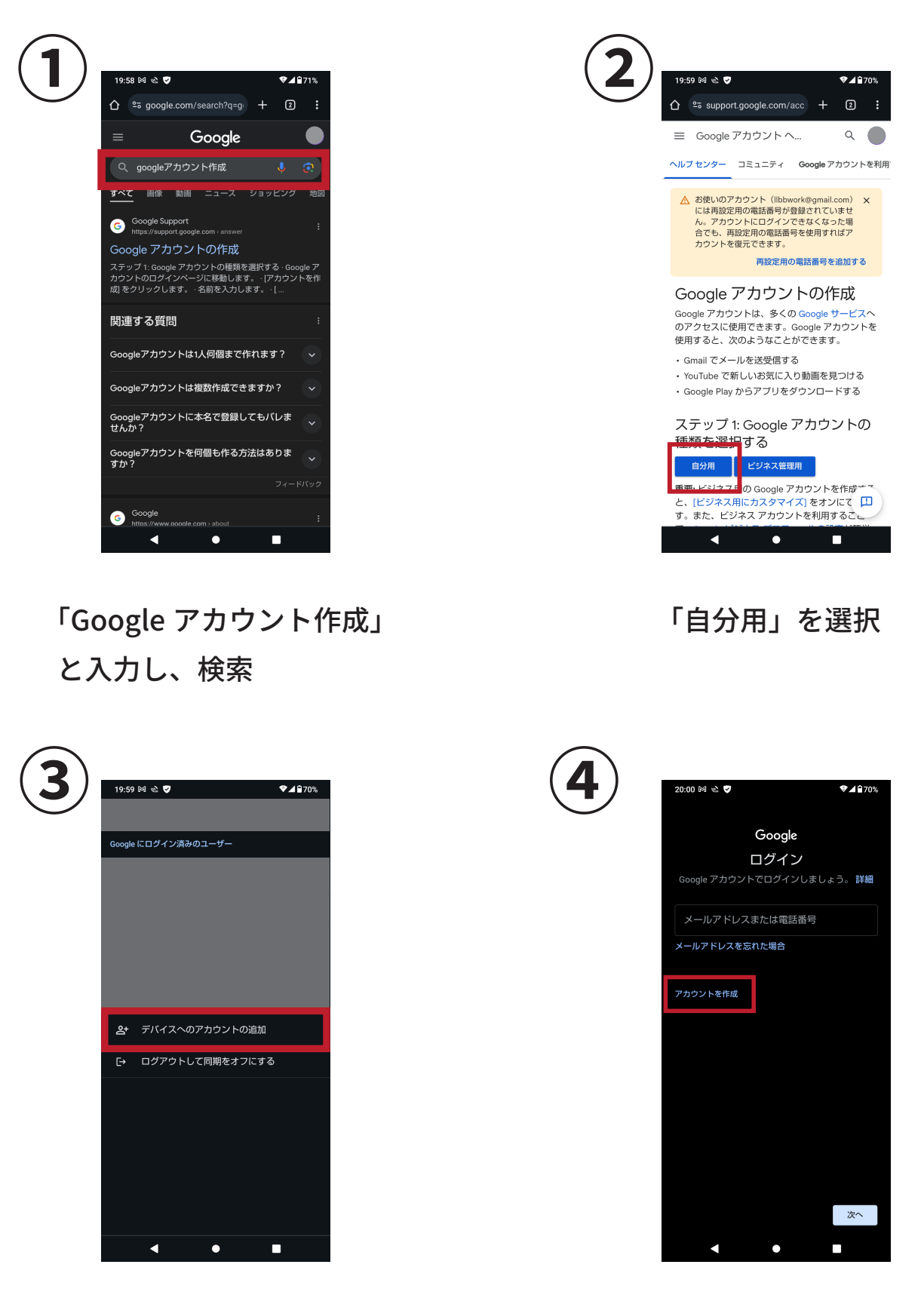

「アカウントの追加」 を選択 「アカウントを作成」 を選択

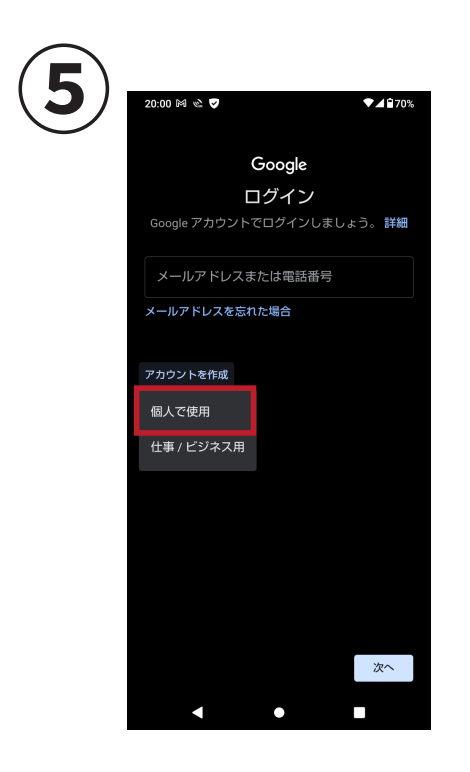

「個人で使用」 を選択

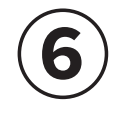

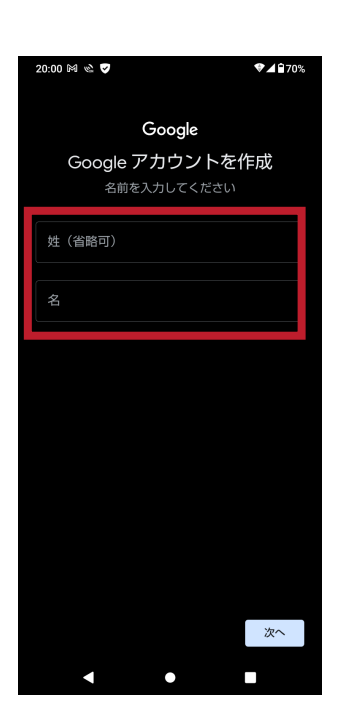

氏名を入力する ※後で変更可能

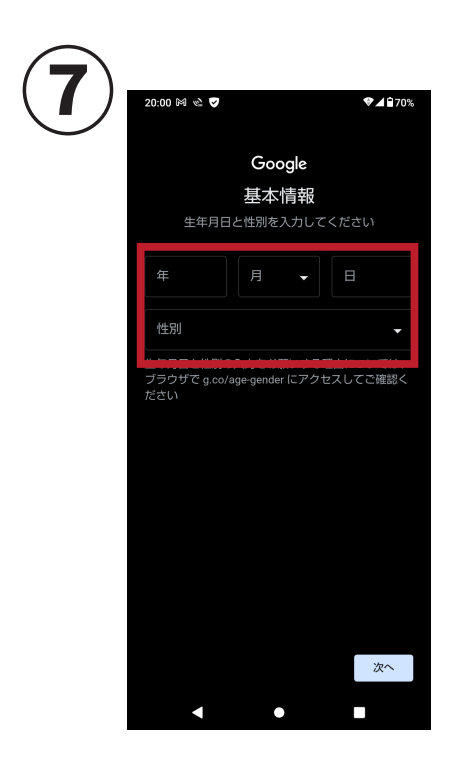

生年月日・性別を入力

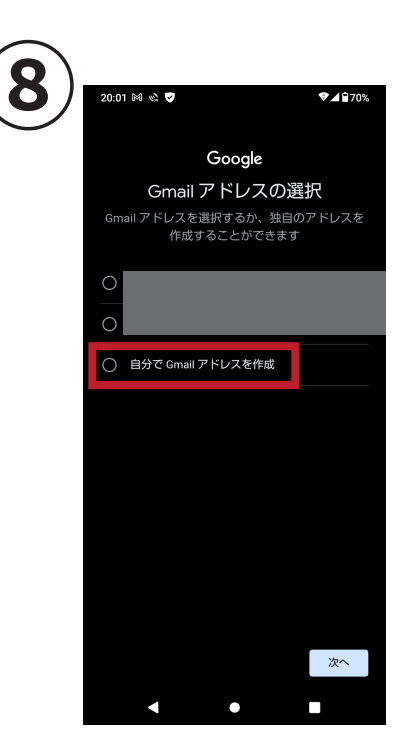

「自分で Gmail アドレスを作成」 を選択し、使いたい文字列を入力

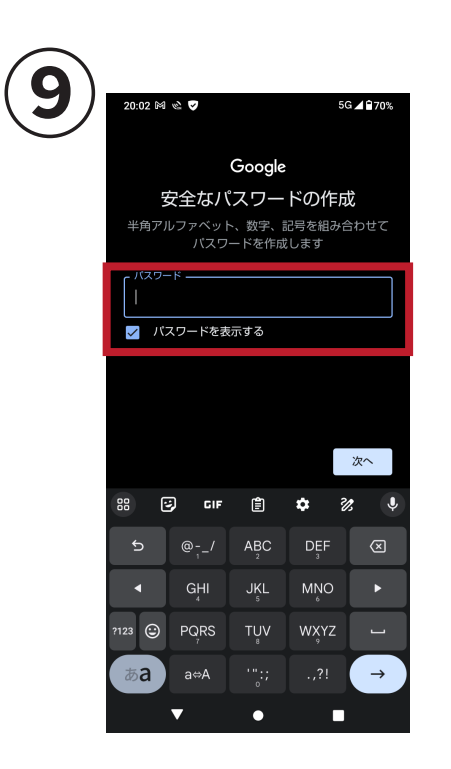

| ノ | 20:02 ⊠ 🗟 🔮 46*⊿ 270                                                | % |
|---|---------------------------------------------------------------------|---|
|   | Google                                                              |   |
|   | 電話番号を追加しますか?                                                        |   |
|   | ご希望の場合は、各種 Google サービスでも利用でき<br>るようアカウントにこのデバイスの電話番号を追加で<br>きます。 詳細 |   |
|   | <ul> <li>■ </li> <li>■ </li> <li>■ +81</li> </ul>                   |   |
|   | これによりあなたの電話番号が公開されることはあり<br>ません。                                    |   |
|   | 電話番号の利用目的の例                                                         |   |
|   | ▶ パスワードを忘れた場合に再設定する                                                 |   |
|   | □ ビデオ通話やメッセージの受信                                                    |   |
|   | G Google サービス(表示される広告を含む)の関<br>連性を高める                               |   |
|   | 仕組み                                                                 |   |
|   | Google は SMS を利用して、この番号がご本人<br>のものであることを確認します(通信料が発生                |   |
|   | スキップ はい、追加します                                                       |   |
|   | < • •                                                               |   |

パスワードを決めて入力

電話番号の追加は 左下の「スキップ」で飛ばす

※後で追加可能

最後に利用規約に同意すれば Google アカウントは作成可能です。 入力したメールアドレス、パスワードは忘れないようにしましょう。

今回作成した Google アカウントは皆さんのものです。

私の方から皆さんのアカウントを操作することはできませんので、 安心して使用してください。